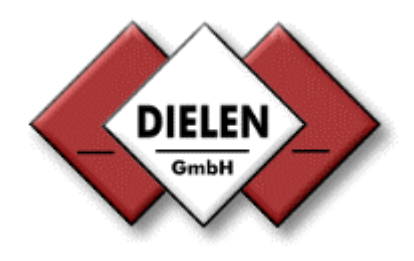

# **Kommunikations-Software**

Für Windows XP und höher oder Android Betriebssystemen

| VARIOMASS                                                                                      |                                                                                                    | VARI                                                                 | Vet 2                                                             | 2. <b>0</b> 1                                        | TCF                                                  | )                                                    |                            |
|------------------------------------------------------------------------------------------------|----------------------------------------------------------------------------------------------------|----------------------------------------------------------------------|-------------------------------------------------------------------|------------------------------------------------------|------------------------------------------------------|------------------------------------------------------|----------------------------|
|                                                                                                | NAT Se                                                                                                    | rver S                                                               | chema                                                             | tik                                                  |                                                      |                                                      |                            |
| +                                                                                              |                                                                                                    | nt Para                                                              | meter                                                             |                                                      |                                                      |                                                      |                            |
| +                                                                                              | Modbus                                                                                                    | TCP                                                                  |                                                                   |                                                      |                                                      |                                                      |                            |
| +                                                                                              |                                                                                                    |                                                                      |                                                                   |                                                      |                                                      |                                                      | 7                          |
| - 1/4                                                                                          | RIOMASS                                                                                                    | FB [R                                                                | e <b>v.: 4</b>                                                    | 2] Da                                                | aten                                                 | (                                                    | ✓                          |
| Seriennummer: Kalibriert am: Jun. 2014                                                         |                                                                                                    |                                                                      |                                                                   | 4                                                    |                                                      |                                                      |                            |
| 3107300                                                                                        | )1                                                                                                    |                                                                      |                                                                   |                                                      | Paran                                                | neter                                                |                            |
| Gesamtverb                                                                                     | rauch:                                                                                                    |                                                                      |                                                                   |                                                      |                                                      |                                                      |                            |
| 240357                                                                                         | Nm <sup>3</sup>                                                                                                    |                                                                      |                                                                   | Ve                                                   | rbraud                                               | hszähl                                               | er                         |
| Volumenstro                                                                                    | m:                                                                                                    |                                                                      |                                                                   |                                                      |                                                      |                                                      |                            |
| 8,35 Nm                                                                                        | <sup>3</sup> /min                                                                                                   |                                                                      |                                                                   | Or                                                   | nLine D                                              | )iagra                                               | m                          |
| 46 4B 20<br>04 37 00<br>00 01 00<br>30 31 06<br>12:09:34 -<br>00 AA 00<br>46 4B 20<br>04 37 00 | 00 44 02 40<br>00 00 00 00<br>08 00 14 00<br>0E 00 61 00<br>Master_RX:<br>00 41 05 A8<br>00 44 02 80<br>00 00 00 00 | 00 45<br>00 00<br>52 03<br>00 20<br>00 00<br>12 48<br>00 45<br>00 00 | 25 90<br>01 02<br>E8 33<br>42<br>00 00<br>6A B9<br>25 90<br>01 02 | 00 4<br>F8 0<br>31 3<br>00 4<br>40 4<br>00 4<br>F8 0 | 4 BB<br>2 F8<br>0 37<br>D 14<br>8 6A<br>4 BB<br>2 F8 | 80 0<br>0A 7<br>33 3<br>03 4<br>B6 4<br>80 0<br>0A 7 | 0<br>1<br>0<br>A<br>0<br>1 |
| 00 01 00<br>30 31 06                                                                           | 08 00 14 00<br>0E 00 61 00                                                                                          | 52 03<br>00 20                                                       | E8 33<br>42                                                       | 31 3                                                 | 0 37                                                 | 33 3                                                 | 0                          |

Dielen GmbH Zeppelinstr. 9 47638 Straelen Version: 05/15a

<u>www.dielen-gmbh.de</u> <u>info@dielen-gmbh.de</u> Tel.: +49 (0) 2834 / 7575-0

1/23

## Inhaltsverzeichnis

| Seite |
|-------|
|-------|

| 1. Bedienoberfläche VARNet 2.0 TCP                                                                                                    | . 3                                  |
|----------------------------------------------------------------------------------------------------|--------------------------------------|
| A. NAT Server                                                                                                    | . 4                                  |
| B. Netzwerk Parameter                                                                                                    | . 5                                  |
| <ul> <li>B1. Kommunikationsaufbau über Windows</li> <li>B2. Kommunikationsaufbau über Android</li> <li>B3. IP Adresse.</li> <li>B4. Portnummer.</li> <li>B5. Vom Provider festgelegte Parameter.</li> <li>B6. Portnummern über NAT Server.</li> <li>B7. Verbindungsaufbau.</li> </ul> | 5555                                 |
| C. Modbus TCP Parameter                                                                                                    | . 6                                  |
| C1. Slave ID Adresse<br>C2. Function code / Offset / Register<br>C3. Anbindung ans Protokoll                                                                                                    | . 6<br>. 6<br>. 6                    |
| D. Verbindung mit Client starten                                                                                                    | . 6                                  |
| D1. Kommunikation starten<br>D2. Kommunikation stoppen<br>D3. Kommunikations Intervall<br>D4. Status der Daten Anforderung<br>D5. Status der Antwort                                                                                                    | . 6<br>. 6<br>. 6<br>. 6             |
| E. VARIOMASS Daten                                                                                                    | . 7                                  |
| <ul> <li>E1. VARIOMASS Daten / Parameter</li> <li>1.) Wert ändern</li> <li>2.) Wert auswählen (Dimension / Strom)</li> <li>3.) Wert auswählen (Nullpunktkorrektur)</li> </ul>                                                                                                    | . 8<br>. 8<br>. 8<br>. 8             |
| E1. VARIOMASS Daten / Analogausgänge<br>E1. VARIOMASS Daten / Kalibrierdaten                                                                                                    | . 15<br>. 15                         |
| E2. VARIOMASS Daten / Verbrauchszähler                                                                                                    | .16                                  |
| E3. VARIOMASS Daten / OnLine Diagram                                                                                                    | . 19                                 |
| I. XPORT DeviceInstaller                                                                                                    | . 20                                 |
| <ul> <li>I1. Bedienoberfläche</li> <li>I3. Ping Funktion</li> <li>I4. Assign IP Funktion</li> <li>a.) Parameter anzeigen</li> <li>b.) Parameter ändern</li> </ul>                                                                                                    | . 20<br>. 21<br>. 22<br>. 23<br>. 23 |
| c.) Parameter programmieren                                                                                                    | . 23                                 |

# 1. Bedienoberfläche

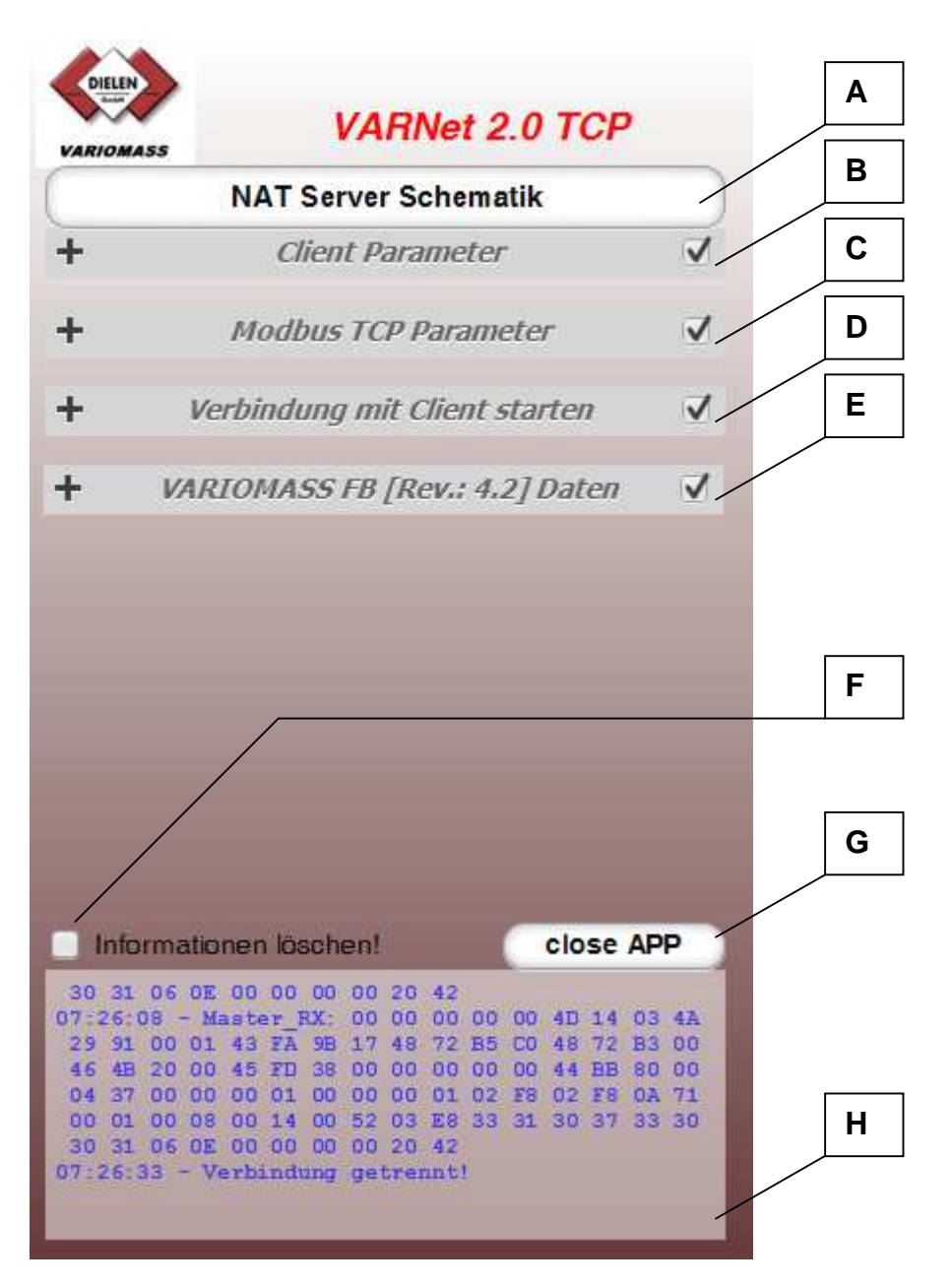

- A. Schematische Darstellung eines NAT Servers für eine externe Internet Verbindung.
- B. Auswahl der Verbindungsart und Eingabe der Internet Parameter.

Erst bei einer Netzwerkverbindung wird  $m{C}$  aktiviert!

- C. Eingabe der Modbus TCP Parameter. Erst bei Quittierung der Eingabe wird **D** aktiviert!
- **D.** Kommunikation mit dem **VARIOMASS** starten.
  - 1.) Erst bei Kommunikationsstart mit dem VARIOMASS wird *E* aktiviert!
  - 2.) Erst bei Kommunikationsstopp mit dem VARIOMASS wird B aktiviert!
- E. Anzeigen / ändern der VARIOMASS Parameter.
- F. Löschen des Informationsfeldes.
- **G**. Anwendung schließen.
  - 1.) Kommunikation mit dem VARIOMASS wird gestoppt!
  - 2.) Netzwerkverbindung wird getrennt!
  - 3.) Anwendung b.z.w. Applikation wird geschlossen!
- H. Informationsfeld.

# A. NAT Server

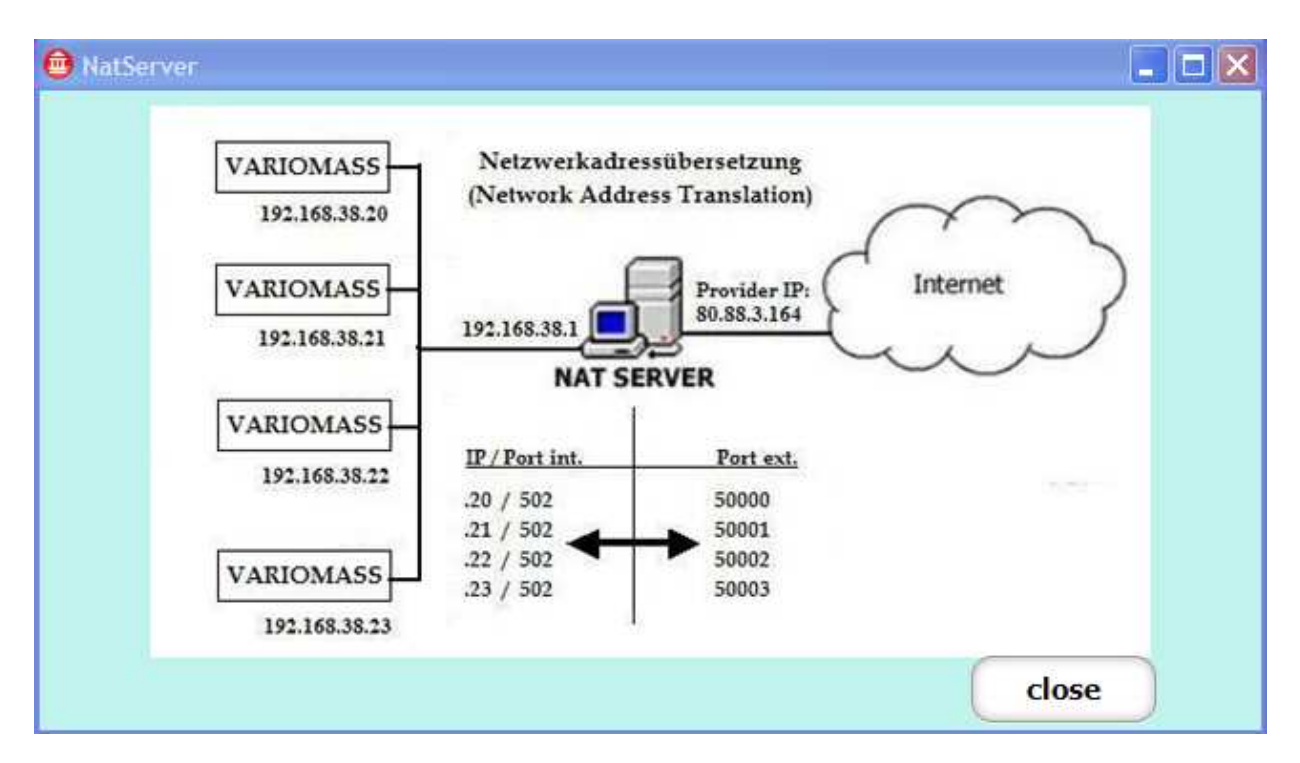

Externer Zugriff durch Zuweisung von **Portnummern**.

Verbindung über die vom Provider feste IP Adresse oder über den Host Namen.

# **B. Netzwerk Parameter**

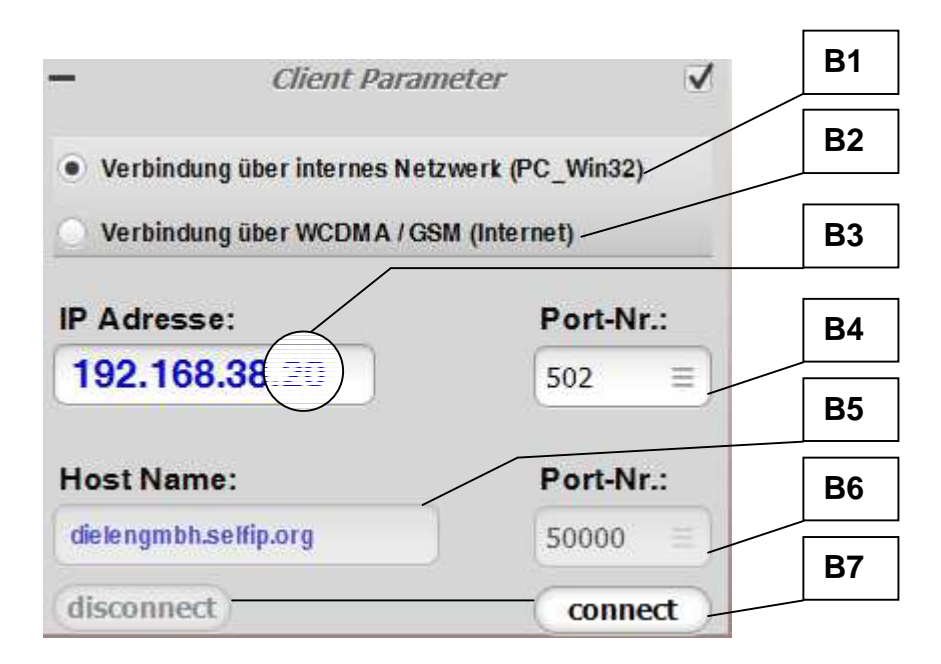

- **B1.** Kommunikationsaufbau (Modbus TCP) über das interne Netzwerk für WinXP und höher. Erforderliche Eingabe der IP Adresse und Portnummer (immer 502)!
- B2. Kommunikationsaufbau (Modbus TCP) über das Internet für WinXP und höher oder über ein Android Smart Phone. Erforderliche Eingabe der festen IP Adresse oder des Hostnamens und der Portnummer (entsprechend der Zuweisung [NAT Server])!
- **B3.** Die letzte Zahl der IP Adresse ist auch gleichzeitig die **Slave Adresse** für den Modbus und muss bei den **Modbus Parametern** entsprechend eingegeben werden!
- B4. Die Portnummer für Modbus TCP ist gemäß der Norm IEC 61158 immer 502.
- B5. Eingabe der vom Provider zugeteilten festen IP Adresse oder Host Namens.
- B6. Eingabe der am NAT Server zugeteilten Portnummern für den Zugriff über das Internet.
- **B7.** Verbindungsaufbau b.z.w. Verbindung trennen disconnect Die entsprechende Information wird im Informationsfeld eingetragen.

Erst bei einem korrekten Verbindungsaufbau (connect), wird die Schaltfläche "Modbus TCP Parameter" aktiviert!

# C. Modbus TCP Parameter

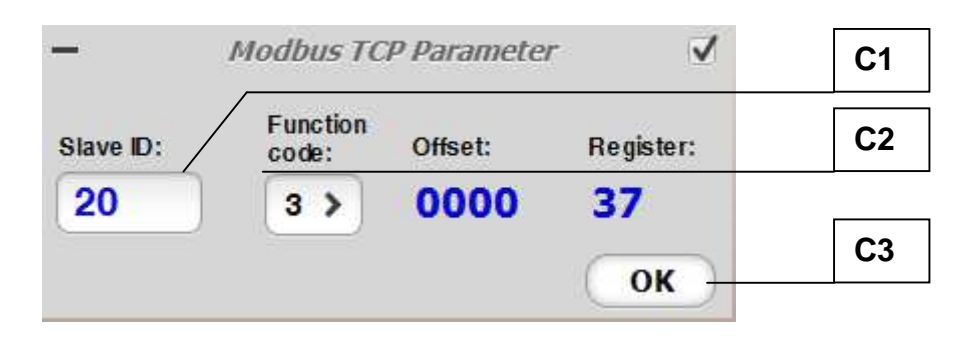

- C1. Die Slave ID muss gleich sein wie die letzte Zahl der IP Adresse (192.168.xxx.20).
- C2. Diese Parameter können und dürfen nicht verändert werden!
- C3. Übergibt die Parameter für das Protokoll und aktiviert die Schaltfläche "Verbindung mit Client starten".

## D. Verbindung mit Client starten

| - Verbindung mit Client                                                                  | t starten 🛛 🗸  | D1 |
|------------------------------------------------------------------------------------------|----------------|----|
| Interval [ms]: 2000                                                                      | 0 0            | D2 |
|                                                                                          |                |    |
|                                                                                          |                | D3 |
| Hequest:                                                                                 |                |    |
| 12:01:55 - Master_TX: 00 00 00 00 00 06 14                                               | 03 00 00 00 25 | D4 |
|                                                                                          |                | D5 |
| Response:                                                                                |                |    |
| 12:01:50 - Master_RX: Datenpacket erhalter<br>12:01:52 - Master_RX: Datenpacket erhalter | d              |    |

- D1. Startet die Kommunikation mit dem VARIOMASS, aktiviert die Schaltfläche "VARIOMASS FB Daten" und deaktiviert die Parameter unter "Client Parameter" und "Modbus TCP Parameter".
- D2. Stoppt die Kommunikation mit dem VARIOMASS und aktiviert die Parameter unter "*Client Parameter" und "Modbus TCP Parameter".*
- **D3.** Auswahl des Intervalls für die Kommunikation mit dem VARIOMASS. *Auswahl zwischen: 500, 1000, 2000, 5000, 10000 ms.*
- D4. Darstellung der Anforderung von Daten über das Modbus Protokoll.
- D5. Darstellung der Antwort bei einer korrekten Übertragung. Eine detaillierte Antwort wird im Informationsfeld ausgegeben.

# E. VARIOMASS Daten

| -       | VARIOMASS          | 5 FB [Rev.: 4.2] Daten 	√ |    |
|---------|--------------------|---------------------------|----|
| Serienn | ummer:             | Kalibriert am: Jun. 2014  | E1 |
| 3107    | 3001               | Parameter                 |    |
| Gesamt  | tverbrauch:        |                           | E2 |
| 2403    | 57 Nm <sup>3</sup> | Verbrauchszähler          |    |
| Volume  | nstrom:            |                           | E3 |
| 8,35    | Nm³/min            | OnLine Diagram            |    |

Anzeige der Messdaten, Auswahl b.z.w. Änderung der Parameter sowie der Verbrauchszähler und Darstellung eines OnLine Diagramms.

# E1. VARIOMASS Daten / Parameter

| Parameter            | X                |  |  |  |
|----------------------|------------------|--|--|--|
| Parameter            |                  |  |  |  |
| Messbereich:         | 1500 N m³/h      |  |  |  |
| Rohinnendurchmesser: | 107,9 mm         |  |  |  |
| Schleichmenge:       | 0 N m³/h         |  |  |  |
| Dimension:           | N m³/h           |  |  |  |
| Nullpunkt:           | 3,04 mA          |  |  |  |
|                      |                  |  |  |  |
|                      |                  |  |  |  |
|                      |                  |  |  |  |
| Analogau             | Isgänge          |  |  |  |
| Strom:               | 4 - 20 mA        |  |  |  |
| Impuls:              | 1 N m³/impuls    |  |  |  |
|                      |                  |  |  |  |
|                      |                  |  |  |  |
| Kalibrie             | rdaten           |  |  |  |
| Fliessrichtung:      | R>L              |  |  |  |
| Medium:              | Sauerstoff       |  |  |  |
| Druck:               | 8 bar abs.       |  |  |  |
| Temperatur           | 20 °C            |  |  |  |
| Feuchtigkeit:        | 30 % rel.F       |  |  |  |
| Referenzbedingungen: | 20 °C 1 bar abs. |  |  |  |
| Faktor:              | 100 %            |  |  |  |
|                      | close            |  |  |  |
|                      |                  |  |  |  |

1.) Wert ändern. Messbereich, Rohrinnendurchmesser, Schleichmenge oder Impuls (optional).

- a.) Parameter wählen.
- b.) Aktuellen Istwert quittieren [OK].
- c.) Sollwert eingeben (achten Sie auf die Eingabemaske)

2.) Wert auswählen. Dimension oder Strom.

- a.) Parameter wählen.
  - b.) Aktuellen Istwert quittieren [OK].
  - c.) Wert auswählen.

3.) Wert auswählen. Nullpunktkorrektur

- a.) Parameter wählen.
- b.) Aktuellen Istwert quittieren [OK].
- c.) Wert auswählen.

#### 1.a.) Parameter wählen

| ✓ Messbereich:        | 1500 N m³/h |
|-----------------------|-------------|
| Rohinnendurchmesser:  | 107,9 mm    |
| Schleichmenge:        | 10 N m³/h   |
| Dimension:            | N m³/h      |
| Nullpunkt:            | 3,04 mA     |
| 💼 Messbereich ändern? |             |
| Ist 1500 Nm³/h        |             |
| ОК                    | (bbrecher   |

- 1.b.) Istwert quittieren
- 1.c.) Sollwert eingeben

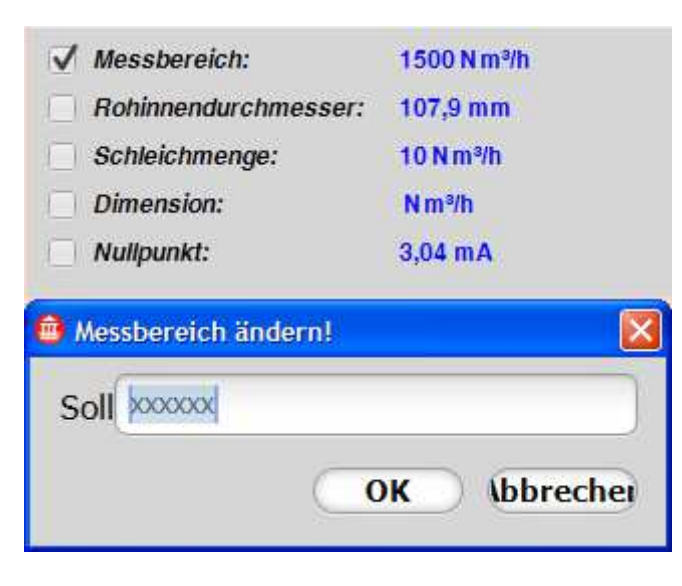

## Auf die Eingabemaske achten!

Hier eine max. 6-Stellige Ganze Zahl ohne Nachkomma.

Sollwert eingeben und quittieren

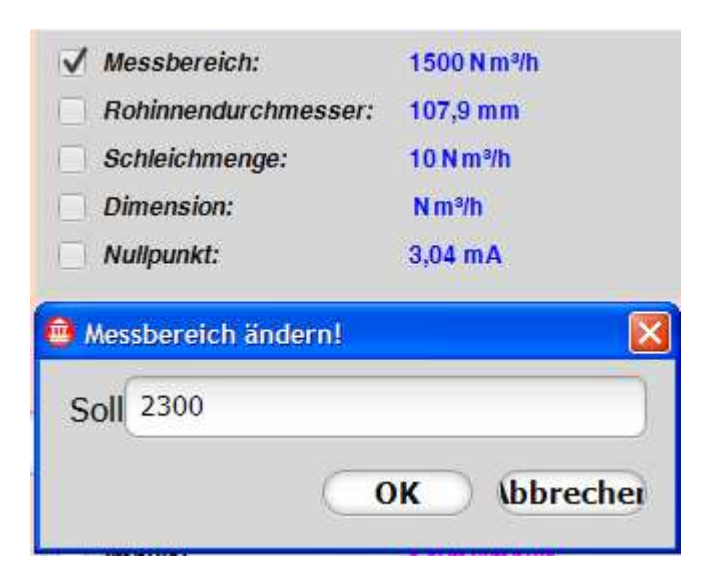

#### Wert wurde übertragen

|                          | 1 00 - 1     |
|--------------------------|--------------|
| ок                       | gausgänge    |
| Übertragung erfolgreich! |              |
|                          |              |
| Nullpunkt:               | 3,04 mA      |
| Dimension:               | N m³/h       |
| Schleichmenge:           | 10 N m³/h    |
| Rohinnendurchmess        | er: 107,9 mm |
| Messbereich:             | 1500 N m³/h  |

#### Wert wurde aktualisiert

| Parameter            |             |  |
|----------------------|-------------|--|
| Messbereich:         | 2300 N m³/h |  |
| Rohinnendurchmesser: | 107,9 mm    |  |
| Schleichmenge:       | 10 N m³/h   |  |
| Dimension:           | N m³/h      |  |
| Nullpunkt:           | 3,04 mA     |  |

### 2.a.) Parameter wählen

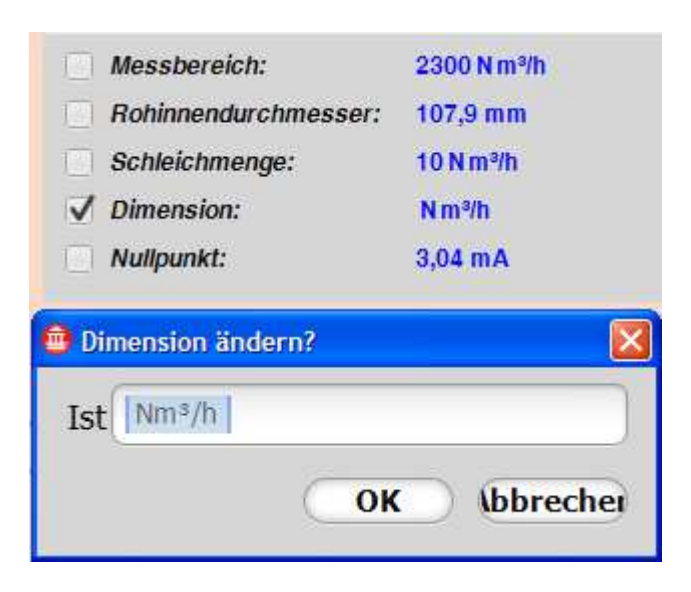

2.b.) Istwert quittieren

#### 2.c.) Sollwert auswählen

| Messberei   | ch:          | 2300 N m³/h   |
|-------------|--------------|---------------|
| Rohinnend   | lurchmesser: | 107,9 mm      |
| Schleichm   | enge:        | 10 N m³/h     |
| ✓ Dimension | :            | N m³/h        |
| Nullpunkt:  |              | 3,04 mA       |
|             |              |               |
| Nm³/h       | )            |               |
| Nm³/min     |              |               |
| Nm³/h       | Analogau     | sgänge        |
| NI/s        |              | 4 00 m 4      |
| Nl/min      |              | 4 - 20 MA     |
| SCFM        |              | 1 N m³/Impuls |
| SCFH        |              |               |
| kg/min      |              |               |
| kg/h        |              |               |

#### Analogausgang Auswahlmöglichkeiten

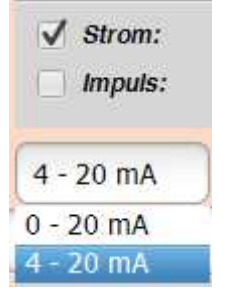

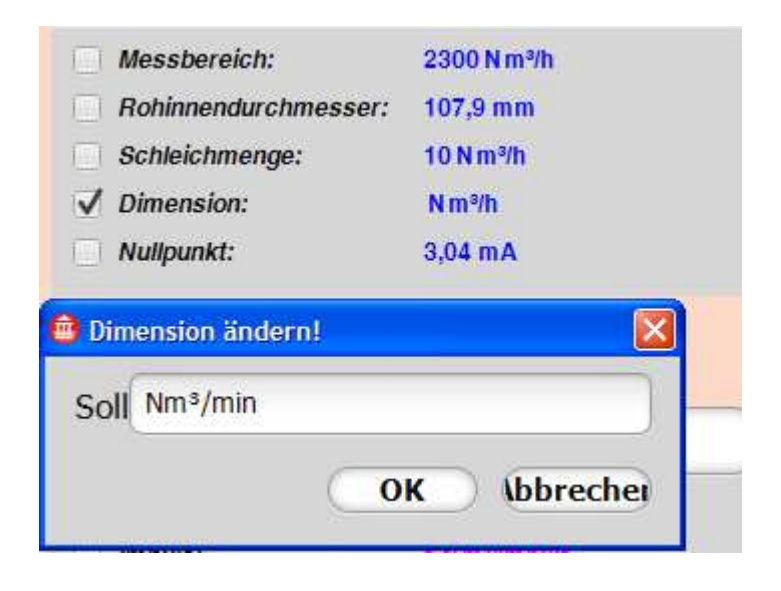

#### Wert wurde übertragen

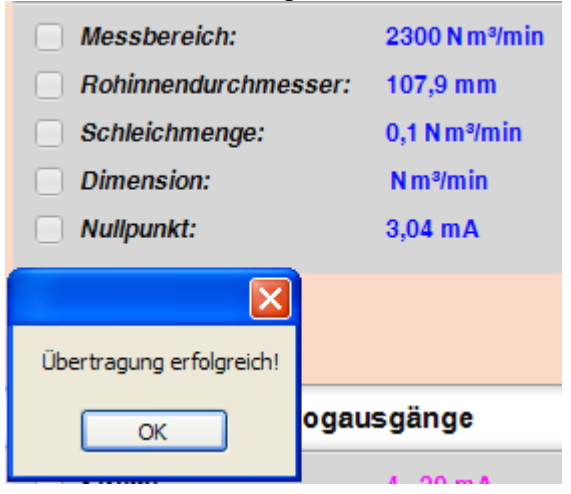

#### Wert wurde aktualisiert

# Parameter

| Messbereich:                | 2300 N m³/min |
|-----------------------------|---------------|
| <i>Rohinnendurchmesser:</i> | 107,9 mm      |
| Schleichmenge:              | 0,1 N m³/min  |
| Dimension:                  | N m³/min      |
| Nullpunkt:                  | 3,04 mA       |

## 3.a.) Parameter wählen

| Parameter            |               |  |
|----------------------|---------------|--|
| Messbereich:         | 2300 N m³/min |  |
| Rohinnendurchmesser: | 107,9 mm      |  |
| Schleichmenge:       | 0,1 N m³/min  |  |
| Dimension:           | N m³/min      |  |
| ✓ Nullpunkt:         | 3,04 mA       |  |
| 🚔 Nullpunkt ändern?  | X             |  |
| Ist 3,04 mA          |               |  |
| 0                    | K (bbrechei   |  |

3.b.) Istwert quittieren

## 3.c.) Sollwert auswählen

| Messbereich:         | 2300 N m³/min |
|----------------------|---------------|
| Rohinnendurchmesser: | 107,9 mm      |
| Schleichmenge:       | 0,1 N m³/min  |
| Dimension:           | N m³/min      |
| ✓ Nullpunkt:         | 3,04 mA       |
| Tabellen Wert:       | 3,04 mA       |
| Aktueller Wert:      | 10,692 mA     |

Auswahlmöglichkeit zwischen den Tabellenwert (Kalibrierwert des Sensors) und des momentan gemessenen Messwertes (Offset des Signals ohne Durchfluss).

Sollwert eingeben und quittieren

| Messbereich:         | 2300 N m³/min |
|----------------------|---------------|
| Rohinnendurchmesser: | 107,9 mm      |
| Schleichmenge:       | 0,1 N m³/min  |
| Dimension:           | N m³/min      |
| ✓ Nullpunkt:         | 3,04 mA       |
| Tabellen Wert:       | 3,04 mA       |
| Aktueller Wert:      | 10,692 mA     |
| Nullpunkt ändern?    |               |
| Soll 10,692          |               |
| C                    | K (bbrecher   |

## Wert wurde übertragen

| Messbereich:             | 2300 N m³/min |
|--------------------------|---------------|
| <i>Rohinnendurchmes</i>  | ser: 107,9 mm |
| Schleichmenge:           | 0,1 N m³/min  |
| Dimension:               | N m³/min      |
| Nullpunkt:               | 10,7 mA       |
|                          |               |
| Übertragung erfolgreich! |               |
| ОК                       | ogausgänge    |

## Wert wurde aktualisiert

| Parameter            |               |
|----------------------|---------------|
| Messbereich:         | 2300 N m³/min |
| Rohinnendurchmesser: | 107,9 mm      |
| Schleichmenge:       | 0,1 N m³/min  |
| Dimension:           | N m³/min      |
| Nullpunkt:           | 10,7 mA       |

# E1. VARIOMASS Daten / Analogausgänge

| Analogausgänge |               |
|----------------|---------------|
| ✓ Strom:       | 4 - 20 mA     |
| Impuls:        | 1 N m³/Impuls |
| 4 - 20 mA      |               |

Wertänderungen wie bereits beschrieben, wobei der Wert des *Impulses* nur dann geändert werden kann, wenn die Option am VARIOMASS freigeschaltet ist.

# E1. VARIOMASS Daten / Kalibrierdaten

| Kalibrierdaten       |                  |
|----------------------|------------------|
| Fliessrichtung:      | R> L             |
| Medium:              | Sauerstoff       |
| Druck:               | 8 bar abs.       |
| Temperatur           | 20 °C            |
| Feuchtigkeit:        | 30 % rel.F       |
| Referenzbedingungen: | 20 °C 1 bar abs. |
| Faktor:              | 100 %            |

Diese Daten sind rein informativ und können nicht verändert werden!

# E2. VARIOMASS Daten / Verbrauchszähler

| Verbrauchszähler | 2                       |
|------------------|-------------------------|
| Verbrauchszähler |                         |
| Gesamtverbrauch: | 310991 N m <sup>3</sup> |
| Monatszähler:    | 310980 N m <sup>3</sup> |
| Monatszähler-1:  | 13000 N m <sup>3</sup>  |
| Tageszähler:     | 59234 N m <sup>3</sup>  |
| Tageszähler-1:   | 11325 N m <sup>3</sup>  |

Außer den Gesamtverbrauchzähler, können die Zähler nach dem bereits bekannten Prinzip, durch eine max. 8-Stellige Ganze Zahl geändert werden. Aus Sicherheitsgründen ist jedoch in diesem Fall eine Kode Eingabe erforderlich!

| Zähler auswählen |                         |
|------------------|-------------------------|
| Gesamtverbrauch: | 310991 N m <sup>3</sup> |
| Monatszähler:    | 310980 N m <sup>a</sup> |
| Monatszähler-1:  | 13000 N m <sup>s</sup>  |
| Tageszähler:     | 59234 N m³              |
| ✓ Tageszähler-1: | 11325 N m <sup>s</sup>  |
| 💼 Eingabedialog  | X                       |
| Kode ****        |                         |
|                  | OK (bbrecher            |

#### Kode eingeben

|                  | OK (bbrecher            |
|------------------|-------------------------|
| Kode 9999        |                         |
| 🐵 Eingabedialog  |                         |
| ✓ Tageszähler-1: | 11325 N m³              |
| Tageszähler:     | 59234 N m <sup>3</sup>  |
| Monatszähler-1:  | 13000 N m <sup>3</sup>  |
| Monatszähler:    | 310980 N m <sup>3</sup> |
| Gesamtverbrauch: | 310991 N m <sup>3</sup> |

#### Aktuellen Wert quittieren

| Gesamtverbrauch:          | 310991 N m <sup>s</sup> |  |
|---------------------------|-------------------------|--|
| Monatszähler:             | 123456 N m <sup>3</sup> |  |
| Monatszähler-1:           | 13000 N m <sup>3</sup>  |  |
| Tageszähler:              | 59234 N m³              |  |
| ✓ Tageszähler-1:          | 11325 N m <sup>s</sup>  |  |
| 💼 Tageszähler-1 ändern?   |                         |  |
| Ist 11325 Nm <sup>s</sup> |                         |  |
| OK (bbrechei              |                         |  |

#### Eingabemaske (bis 8 Stellen Ganze Zahl möglich)

| OK (bbreche)            |                         |  |
|-------------------------|-------------------------|--|
| Soll                    |                         |  |
| 💼 Tageszähler-1 ändern! |                         |  |
| ✓ Tageszähler-1:        | 11325 N m³              |  |
| Tageszähler:            | 59234 N m³              |  |
| Monatszähler-1:         | 13000 N m <sup>3</sup>  |  |
| Monatszähler:           | 123456 N m <sup>3</sup> |  |
| Gesamtverbrauch:        | 310991 N m <sup>3</sup> |  |

## Eingabe des Sollwertes

|                       | OK (bbreche)            |
|-----------------------|-------------------------|
| Soll 12345678         |                         |
| Tageszähler-1 ändern! |                         |
| ✓ Tageszähler-1:      | 11325 N m <sup>a</sup>  |
| Tageszähler:          | 59234 N m <sup>a</sup>  |
| Monatszähler-1:       | 13000 N m <sup>s</sup>  |
| Monatszähler:         | 123456 N m <sup>a</sup> |
| Gesamtverbrauch:      | 310991 N m <sup>a</sup> |

## Status der Übertragung

| Gesamtverbrauch:         | 310991 N m <sup>s</sup> |
|--------------------------|-------------------------|
| Monatszähler:            | 123456 N m <sup>®</sup> |
| Monatszähler-1:          | 13000 N m <sup>3</sup>  |
| Tageszähler:             | 59234 N m <sup>3</sup>  |
| ✓ Tageszähler-1:         | 11325 N m <sup>s</sup>  |
|                          |                         |
|                          |                         |
| Übertragung erfolgreich! |                         |

#### Wert aktualisiert

| Verbrauchszähler |                           |  |  |  |
|------------------|---------------------------|--|--|--|
| Gesamtverbrauch: | 310991 N m <sup>3</sup>   |  |  |  |
| Monatszähler:    | 123456 N m <sup>3</sup>   |  |  |  |
| Monatszähler-1:  | 13000 N m <sup>3</sup>    |  |  |  |
| Tageszähler:     | 59234 N m <sup>3</sup>    |  |  |  |
| Tageszähler-1:   | 12345678 N m <sup>3</sup> |  |  |  |

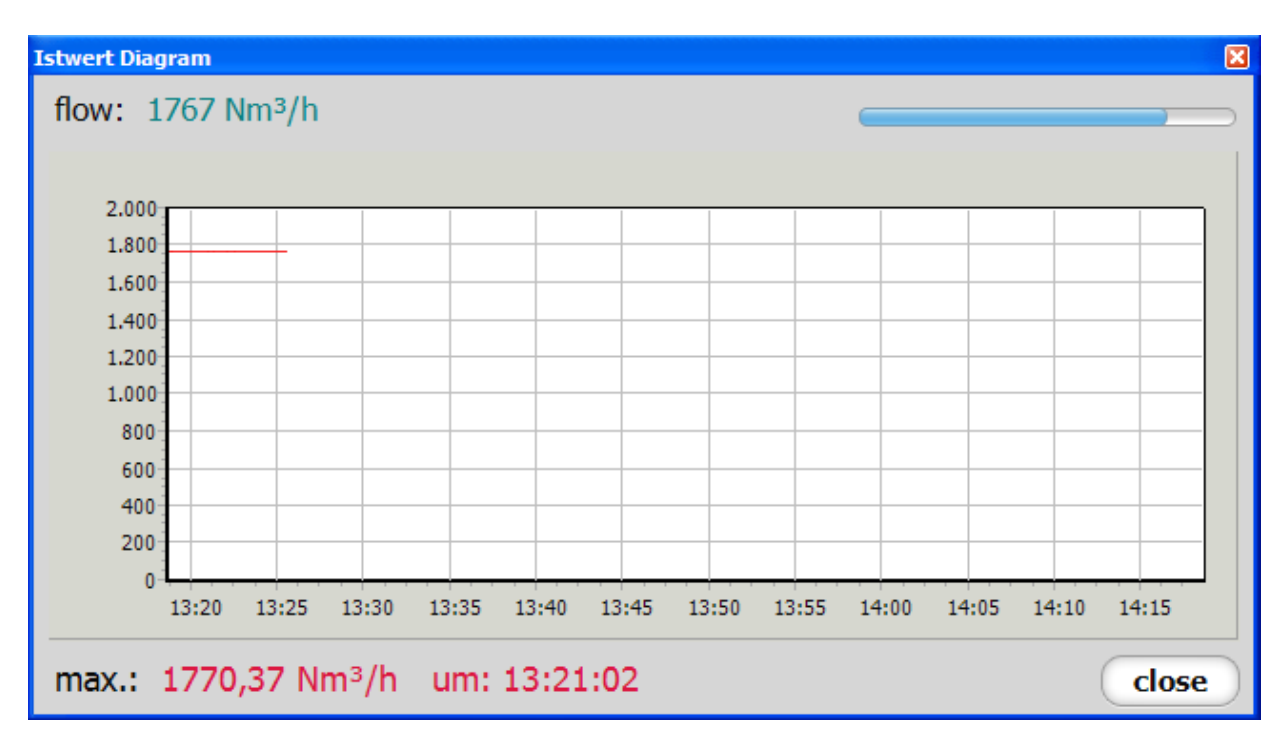

# E3. VARIOMASS Daten / OnLine Diagram

Die Darstellung erfolgt in einem Zeitraster von 1h und die Daten sind ganztäglich darin enthalten.

Mittels gedruckter **rechten** Maustaste kann das Diagram horizontal durch den ganzen Tag verschoben werden. Den aktuellen Stand erhält man indem man mit gedruckter linken Maustaste einen diagonalen Ausschnitt von unten Rechts nach oben Links zieht.

Einen Ausschnitt des Diagrames kann man zoomen, indem man mittels gedruckter **linken** Maustaste eine diagonale von oben Links nach unten Rechts zieht.

Den aktuellen Stand erhält man indem man mit gedruckter linken Maustaste einen diagonalen Ausschnitt von unten Rechts nach oben Links zieht.

# I. XPORT DeviceInstaller

Für Windows XP und höher

# I1. Bedienoberfläche

| I2 I3                                                                                                    | 14    |                             |                       |  |  |  |
|----------------------------------------------------------------------------------------------------|-------|-----------------------------|-----------------------|--|--|--|
| File Edit View Device Tools Help                                                                                  |       |                             |                       |  |  |  |
| 🔎 Search 🤤 Exclude 🔌 Assign IP 🚷 Up                                                                               | grade |                             |                       |  |  |  |
| 🖃 🚰 Lantronix Devices - 1 device(s)                                                                               | Devic | e Details Web Configuration | Telnet Configuration  |  |  |  |
| EAN-Verbindung 4 (192.168.38.12)<br>C → xPort<br>xPort xPort-IAP - firmware v2.4<br>2 → xPort-IAP - firmware v2.4 | R R   | Reload Details              |                       |  |  |  |
|                                                                                                    | -     | Property                    | Value                 |  |  |  |
|                                                                                                    | 1-2   | ERROR                       | An error occurred wi  |  |  |  |
|                                                                                                    |       | ERROR                       | An error occurred wi  |  |  |  |
|                                                                                                    |       | Name                        | xPort-IAP             |  |  |  |
|                                                                                                    |       | Group                       |                       |  |  |  |
|                                                                                                    |       | Comments                    |                       |  |  |  |
|                                                                                                    |       | Device Family               | xPort                 |  |  |  |
|                                                                                                    |       | Туре                        | xPort-IAP             |  |  |  |
|                                                                                                    |       | ID                          | XA                    |  |  |  |
|                                                                                                    |       | Hardware Addr               | ess 00-20-4A-EB-A8-4C |  |  |  |
|                                                                                                    |       | Firmware Versio             | on 2.4                |  |  |  |
|                                                                                                    |       | Online Status               | Online                |  |  |  |
|                                                                                                    |       | IP Address                  | 192.168.38.20         |  |  |  |

Nach starten des Programms werden alle an dem Netzwerk sich befindlichen VARIOMASS Ethernet Module erkannt und die Parameter angezeigt.

- I2. Startet eine Such Aktion.
- 13. Beinhaltet die **Ping Funktion** zur Ermittlung einer freier IP Adresse im internen Netzwerk.
- 14. Die **Assign IP Funktion** dient dazu, die Netzwerk Parameter eines Moduls zu verändern. <u>Bei Änderung der IP Adresse ist ein Neustart des VARIOMASS erforderlich, damit aus der</u> <u>IP Adresse die Slave Adresse für das Modbus Protokoll ausgelesen werden kann!</u>

# **I3. Ping Funktion**

| Lantronix DeviceInstaller 4.3.0.8<br>File Edit View Device Tools Help                                                                                                    |                |                       |                      |  |  |
|----------------------------------------------------------------------------------------------------|----------------|-----------------------|----------------------|--|--|
| Search 😂 Exclude 😒 Assign IP 👹 Upgrade     🕞 📲 Lantronix Devices - 1 device(s)                                                                                                    | Device Details | Web Configuration     | Telnet Configuration |  |  |
| Example 2 Sector State State Stat | neload Deta    | Reload Details        |                      |  |  |
| xPort-IAP - firmware v2.4                                                                                                    | 13 Sport       | Property<br>ERROR     | 1                    |  |  |
| Ping Device                                                                                                    |                |                       | 0                    |  |  |
| IP Address:                                                                                                    |                | s                     |                      |  |  |
| 192.168.38.20                                                                                                    | Ping C         | lear Status           | 2                    |  |  |
| Status:                                                                                                    |                | e Addr                | ress (               |  |  |
| Reply from 192.168.38.20: bytes=32 time=0ms<br>Reply from 192.168.38.20: bytes=32 time=0ms<br>Reply from 192.168.38.20: bytes=32 time=0ms<br>Reply from 192.168.38.20: bytes=32 time=0ms                                                                                                    |                | Version<br>atus<br>ss | on (                 |  |  |

Durch Vorgabe einer IP Adresse wird ermittelt, ob diese im internen Netzwerk frei verfügbar ist.

# **I4. Assign Funktion**

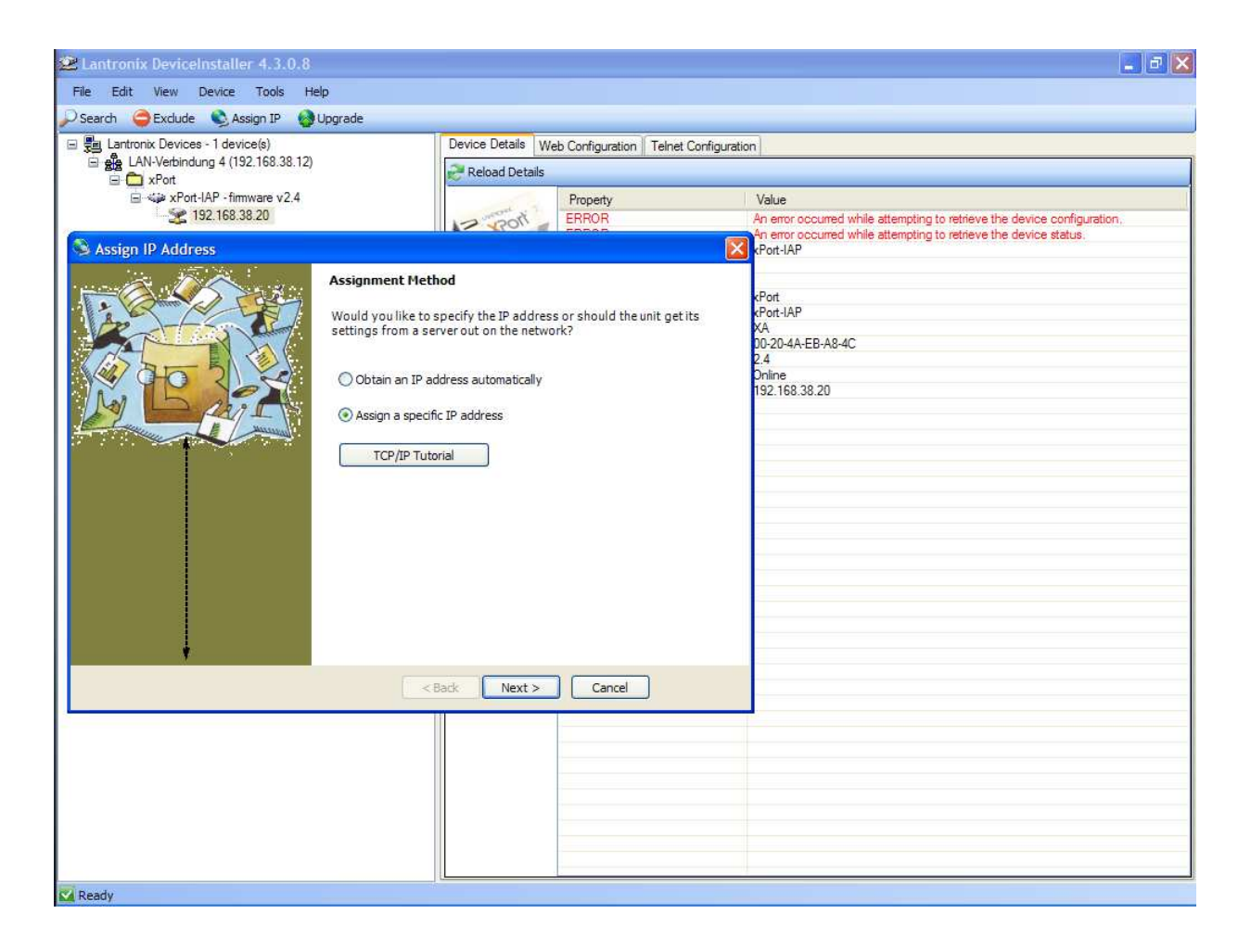

- a.) Die aktuelle Netzwerk Parameter werden angezeigt.
- b.) Im Eingabefeld können neue Werte eingegeben werden.
- c.) Anschließend wird das VARIOMASS Netzwerk Modul programmiert und die aktuellen Daten werden angezeigt.

Sollte sich die letzte Zahl der IP Adresse geändert haben, so ist ein Neustart des VARIOMASS zwingend erforderlich, damit diese für das Modbus Protokoll übernommen werden kann!

| 😕 Lantronix DeviceInstaller 4.3.0.1 | 8                                                                                                    |                                                                                                    |                                                                                                |                                                                |
|-------------------------------------|----------------------------------------------------------------------------------------------------|----------------------------------------------------------------------------------------------------|------------------------------------------------------------------------------------------------|----------------------------------------------------------------|
| File Edit View Device Tools         | Help                                                                                                    |                                                                                                    |                                                                                                |                                                                |
| 🔎 Search 🤤 Exclude  🗞 Assign IP 📢   | ) Upgrade                                                                                                    |                                                                                                    |                                                                                                |                                                                |
| 🖃 🗒 Lantronix Devices - 1 device(s) |                                                                                                    | Device Details                                                                                                    | Web Configuration                                                                              | Telnet Configuration                                           |
| E AN-Verbindung 4 (192.168.38.1)    | 2)                                                                                                    | Reload Deta                                                                                                    | ails                                                                                           |                                                                |
| ia ≪≱ xPort-IAP - firmware v2.4     |                                                                                                    | 1                                                                                                    | Property                                                                                       |                                                                |
| 192,168.38.20                       |                                                                                                    | 12 Roll                                                                                                    | ERROR                                                                                          |                                                                |
| S Assign IP Address                 |                                                                                                    |                                                                                                    |                                                                                                |                                                                |
|                                     | IP Settings<br>Please fill in the IP<br>The subnet will be<br>it for accuracy. Ind<br>impossible for you<br>disruption.<br>IP address:<br>Subnet mask:<br>Default gateway | address, subnet, a<br>filled in automatica<br>correct values in ar<br>ur device to commu<br>192, 168, 38, 20<br>255, 255, 255, 0<br>192, 168, 38, 254 | and gateway to assi<br>ally as you type, but<br>ny of the below field<br>unicate, and can caus | gn the device,<br>please verify<br>s can make it<br>se network |
|                                     | <                                                                                                    | Back Next >                                                                                                    | Cancel                                                                                         |                                                                |